## Matrícula en línea para nuevos estudiantes Información para las padres

| Paso 1. Haga clic en el siguiente enlace:<br>https://skyward.iscorp.org/scripts/wsisa.dll/WService=wscomredoaktx/skyenroll.w                                                                                                    |
|----------------------------------------------------------------------------------------------------|
| Paso 2. Por favor ingrese la información de la cuenta. Si no tiene correo electrónico, vaya a 3a                                                                                                    |
| Este formulario es el primer paso para inscribir a su nuevo estudiante en línea. Complete para solicitar una cuenta que utilizará para iniciar sesión en un sistema seguro.<br>Complete los campos obligatorios para solicitar una cuenta para inscribir a sus estudiantes.                                                                       |
| Increse el nombre del padre / tutor legal del estudiante que desea matricular                                                                                                    |
| * Nombre legal del tutor:                                                                                                    |
| * Apellido legal del tutor:                                                                                                    |
| Segundo nombre legal del tutor:                                                                                                    |
| Prefio del nombre legal del tutor: Y Sufio del nombre legal del tutor. Y                                                                                                    |
|                                                                                                    |
| No tenco un email                                                                                                    |
| * Dirección de correo electrónico del                                                                                                    |
| * Vuelva a escribir la dirección de                                                                                                    |
| correo electrónico :                                                                                                    |
| tutor:                                                                                                    |
| El asterisco (*) denota un campo obligatorio<br>Haga clio aqui para enviar Solicitud de cuenta                                                                                                    |
|                                                                                                    |
| Ingrese nombre, dirección de correo electrónico y número de teléfono. Haga clic con el botón derecho en la pantalla y                                                                                                    |
| seleccione "Traducir a" para traducir la pantalla.                                                                                                    |
|                                                                                                    |
| Después de ingresar la información de la cuenta, verá el siguiente cuadro. Haga clic en Okay para continuar.                                                                                                    |
|                                                                                                    |
| Confirmación de solicitud de cuenta                                                                                                    |
| Al enviar esta solicitud, se inicia un correo electrónico a la cuenta ingresada con<br>instrucciones sobre cómo acceder al NUEVO proceso de inscripción en línea para<br>estudiantes de Red Oak ISD. El correo electrónico se enviará a:<br>EMAIL ADDRESS<br>Haga clic en Aceptar para continuar o en Atrás para corregir cualquier información o |
| cancelar esta solicitud.                                                                                                    |
| Okay Espalda                                                                                                    |
|                                                                                                    |
|                                                                                                    |
|                                                                                                    |
|                                                                                                    |

| Haga clic en Okay y acceo                               | da a su correo electrónico para obtener instrucciones.                                                                                                    |                           |
|---------------------------------------------------------|----------------------------------------------------------------------------------------------------|---------------------------|
|                                                         | Inscripción enviada                                                                                                    | *                         |
|                                                         | Su solicitud de cuenta se ha enviado correctamente. Se ha enviado un correo electrónico a con instrucciones sobre cómo continuar matriculando a su nuevo alumno. |                           |
|                                                         | Okay                                                                                                    |                           |
| Recibirá un correo electro<br>estudiantes y la informac | ónico con el enlace para hacer clic para acceder al Portal de inscrip<br>ión de la cuenta para inscribir a su hijo.                                              | ción en línea para nuevos |
| Inscripc                                                | ión completa de estudiantes Bandeja de entrada ×                                                                                                    |                           |
| do.not.reply                                            | r@redoakisd.org                                                                                                    | 10:34 AM (hace 7          |
| Estimado HA                                             | WKS RED OAK,                                                                                                    |                           |
| Gracias por la                                          | a solicitud de inscribir a su estudiante. Ahora debe iniciar sesión en el sistema para completar la insc                                                         | ripción.                  |
| Tenga en cue                                            | inta que debe completar este último paso para completar la inscripción.                                                                                          |                           |
| Para complet                                            | ar la inscripción, visite esta url: <u>https://skyward.redoakisd.org/ scripts / wsisa.dll / WService = wsS ky</u>                                                | /sfemnu01.w               |
| Su nombre de                                            | e usuario es:                                                                                                    |                           |
| Su contraseñ                                            | a es:                                                                                                    |                           |
| Distrito:<br>Sitio web del<br>Estado:<br>Código de dis  | distrito de Red Oak ISD : <u>http://www.redoakisd.org/</u><br>strito de TX : 070911                                                                              |                           |
| Paso 3. Ingrese el nombr                                | e de usuario y la contraseña del portal que se encuentra en el corr                                                                                              | eo electrónico            |
|                                                         | S K Y W A R D <sup>*</sup><br>Red Oak ISD                                                                                                    |                           |
|                                                         | Ingresar identificación: RED OAK HAWKS                                                                                                    |                           |
|                                                         | Contraseña:                                                                                                    |                           |
|                                                         | Registrarse                                                                                                    |                           |
|                                                         | ¿Olvidó su nombre de usuario / contraseña?                                                                                                    |                           |
|                                                         | 05.200.00                                                                                                    | 2                         |
|                                                         | Area de inicio de sesión: NUEVA inscripción en 1 V                                                                                                    |                           |
|                                                         |                                                                                                    |                           |
|                                                         |                                                                                                    |                           |
|                                                         |                                                                                                    |                           |

| le usuario: nombre y apell | ido del padre / guardian (ejemplo: Red Oak Hawk) e ingrese su número de teléfono.                                                                                                    |
|----------------------------|----------------------------------------------------------------------------------------------------|
|                            |                                                                                                    |
|                            |                                                                                                    |
|                            |                                                                                                    |
| RE                         | D OAKISD                                                                                                    |
| Sol                        | icitud de cuenta                                                                                                    |
| Este                       | domulario es el primer paso para inscribir a su nuevo estudiante en línea. Complete para solicitar una cuenta que utilizará para iniciar sesión en un sistema seguro.<br>Inplete los campos obligatorios para solicitar una cuenta para inscribir a sus estudiantes. |
| Ingr                       | ise el nombre del padre / tutor legal del estudiante que desea matricular                                                                                                    |
|                            | * Apellido legal del futor: RED OAK                                                                                                    |
|                            | Segundo nombre legal del tutor.                                                                                                    |
| Infor                      | terlijo del nombre legal del tutor:                                                                                                    |
|                            | I No tengo un email                                                                                                    |
| *v0                        | * fricio de sesión de Guardian :<br>elva a escribir el ínicio de sesión                                                                                                    |
|                            | Nümero de teléfono principal del (214)                                                                                                    |
| El aste<br>Haga            | risco (*) denota un campo obligatorio<br>:Ric agui para enviar Solicitad de cuenta                                                                                                    |
| _                          |                                                                                                    |
| parecerá un nuevo cuadro   | o. Haga clic en 'Okay.'                                                                                                    |
|                            | Confirmación de solicitud de cuenta 8                                                                                                    |
|                            | El envio de esta solicitud le proporcionará instrucciones sobre cómo acceder al                                                                                                    |
|                            | NUEVO proceso de inscripción en línea para estudiantes de Red Oak ISD. El inicio<br>de sesión deseado que ha ingresado es                                                                                                    |
|                            | Haga clic en Acentar para continuar o en Atrás para corregir cualquier información o                                                                                                    |
|                            | cancelar esta solicitud.                                                                                                    |
|                            |                                                                                                    |
|                            | Espaida                                                                                                    |
|                            |                                                                                                    |
| paracará al cuadro a cont  | inucción con al anlaca para iniciar la Anlicación, inicia da casión y contracaña:                                                                                                    |
|                            | indación con el enface para inicial la Aplicación, inició de sesión y contrasena.                                                                                                    |
|                            | Inscripción enviada 🛞                                                                                                    |
|                            | Estimado HAWKS RED OAK,                                                                                                    |
|                            | Gracias por la solicitud de inscribir a su estudiante. Ahora debe iniciar sesión en el<br>sistema para completar la inscripción.                                                                                                    |
|                            | Tenga en cuenta que debe completar este último paso para completar la inscripción.                                                                                                    |
|                            | Para completar la inscripción, visite esta uri:<br>https://skyward.redoakisd.org/scripts/wsisa.dl/WService=wsSky/sfemnu01.w                                                                                                    |
|                            | Su nombre de usuario es:                                                                                                    |
|                            | Su contraseña es:                                                                                                    |
|                            |                                                                                                    |
|                            |                                                                                                    |
|                            |                                                                                                    |
|                            |                                                                                                    |

## Paso 4. Ingrese la información del niño

| Ū                                              | HAWKS RED C                                                                                                    |
|------------------------------------------------|----------------------------------------------------------------------------------------------------|
| IUEVA inscripción er                           | línea para estudiantes                                                                                                    |
|                                                |                                                                                                    |
|                                                |                                                                                                    |
|                                                |                                                                                                    |
|                                                |                                                                                                    |
|                                                | ×                                                                                                    |
|                                                |                                                                                                    |
|                                                | ▼                                                                                                    |
|                                                |                                                                                                    |
|                                                |                                                                                                    |
|                                                |                                                                                                    |
| JA IOD                                         |                                                                                                    |
| o de aplicación                                |                                                                                                    |
|                                                | Guardar y continuar para completar la Guardar e la o foire Statute e la contene Secure e la contene Secure |
|                                                | souchou d'autor e la ra pagina resource. L'imprene souchou d'organitation                                                                                                    |
| a completar la solicitud del estud             | ante                                                                                                    |
| reguntas para avanzar a travé:                 | del formulario de solicitud. Haga clic en 'Guardar y continuar para completar la solicitud' para guardar su progreso y permanecer en esta pantalla. Haga clic en 'Guardar e ir a                                                                                                    |
| a guardar su progreso y volve                  | a la página de resumen. Haga clic en 'Abandonar sin guardar' para volver a la página de resumen sin guardar.                                                                                                    |
| ra un campo obligatorio. Tooga en              |                                                                                                    |
| ai un campo ocugacino, tenga en                | uarnar soo ae parote warar un paso a ra vez                                                                                                    |
| cion del alumno                                | solo vista Guardar y contraer Paso                                                                                                    |
|                                                |                                                                                                    |
| a completar la información del e               | Audiante Construction Construction Construction Construction Construction Construction Construction Construction                                                                                                    |
| e de ingresar los campos de in                 | ormación del estudiante, seleccione "Complete el Paso 1 y vaya al Paso 2".                                                                                                    |
| * Apellido:                                    | * Nombre: Segundo nombre:                                                                                                    |
| Sufijo de nombre:                              | Prefijo del nombre:     Y     Género:     Y                                                                                                    |
| Fecha de nacimiento:                           | Estado de nacimiento:                                                                                                    |
| País de nacimiento:                            | Condado de nacimiento:                                                                                                    |
|                                                | ¿Vive el estudiante dentro de este distrito escolar?                                                                                                    |
| Número de seguridad social:                    |                                                                                                    |
| Es el estudiante hispano / latino ?:           |                                                                                                    |
| as las opciones que correspondan)              | India Americano o Nativo de Alaska                                                                                                    |
|                                                | ■ asiatoo                                                                                                    |
|                                                | Nativo de Hawai u otra isla del Pacífico                                                                                                    |
|                                                | Blanco                                                                                                    |
| Language District debe usar:                   | Ť                                                                                                    |
|                                                | Ata asistido el estudante a una escuela estata?                                                                                                    |
| <ul> <li>Distrito escolar anterior:</li> </ul> | Escuela en el Distrito Alumno al que asistió anteriormente:                                                                                                    |
| para estudiantes NUEVOS AL DI                  | TRITO                                                                                                    |
| RIPCIÓN DE AÑO ESCOLAR PARA                    | LESTUDIANTES QUE REGRESAN SE ABRIRÁ A PARTIR DE JULIO 2020.                                                                                                    |
| * ¿En qué año escolar inscribe a               | si estudiante? 🔹 Año escolar actual (2019-2020) 👘 Próximo año escolar (2020-2021)                                                                                                    |
|                                                | Fecha de inscripción esperada     Primer día de clases (19/06/2020)                                                                                                    |
|                                                | (E) primer dia de clases es el 19/08/2019) Facha de inscripción esperada                                                                                                    |
| esperado 🔹 Escuela esper                       | ada para inscribinse    Localizador de zona escolar                                                                                                    |
| Información adicional:                         |                                                                                                    |
| sobre el estudiante para el distrito)          |                                                                                                    |
|                                                | Zamacteres máximos: 5000, zanacteres restantes: 5000                                                                                                    |
| 6                                              |                                                                                                    |
| Con                                            | giete el Paso 1 y avance al Paso 2: Información de la familia / tutor) [Complete solo el Paso 1]                                                                                                    |
|                                                |                                                                                                    |
|                                                |                                                                                                    |
|                                                |                                                                                                    |
| Seleccione para                                | nscribir al nino en el año escolar actual o en el próximo año escolar.                                                                                                    |
|                                                |                                                                                                    |
|                                                |                                                                                                    |
|                                                |                                                                                                    |

| Paso 2: Información de la familia / tutor Editar) ente ver Guardar Guardar y contraer Paso                                                                                                    |
|----------------------------------------------------------------------------------------------------|
| Instrucciones para completar la información de la familia / tutor                                                                                                    |
| Cuando termine de agregar guardianes, seleccione "Ningún otro tutor legal vive en esta dirección" y luego seleccione "No, complete el paso 2 y vaya al paso 3"                                                                                                    |
| Ingrese información para el tutor primario y la familia con la que vive este estudiante                                                                                                    |
| Ingrese información para la familia con la que vive este estudiante                                                                                                    |
| * Telefono principal: [2:14] 💷 🖉 "Deberta el Distrito mantener este número confidencial?                                                                                                    |
| tooma del hogar termain     T     T      T     T      T   T      T      T   T   T   T                                                                                                    |
| Casa #     Direccón     Nombre de la cale:     Departamento:                                                                                                    |
| PO Box Dirección 2 Gardat: Estado: V Código postat                                                                                                    |
| Dirección postal: Casa # Dirección Mombre de la calle: Departamento:<br>Isi es dirección de casa) PO Box Dirección 2: Cludad: Estado: • Oddigo postal:                                                                                                    |
| Ingrese información para el tutor principal de la familia con la que vive este estudiante                                                                                                    |
| * Apellida: RED CAK * Nombre HAWKS Segundo nombre                                                                                                    |
| * Relación con el míto                                                                                                    |
| Liste tutor tierre la custodiz del niño?     Los e permite a este tutor recoger al estudiente de la escuela?     Los escuela?                                                                                                    |
| Teléfono móvit. Teléfono del trabajo: Fax:                                                                                                    |
| Correo electrónico de contactor                                                                                                    |
| Horas laborates:                                                                                                    |
| ¿Hay otros tutores legales que viven en esta dirección?                                                                                                    |
| St, deseo agreger stro lator legal que viva an esta dirección. (Negún otro futor legal vive en esta dirección.)                                                                                                    |
| contactos de emergencia, seleccione "No, complete el paso 3 y vaya al paso 4" ra el contacto de emergencia # 1 Eliminar este contacto de emergencia * Nombre: Segundo nombre: * Occupiendo estudiante de la escuela? * Celéfono Principat: Celéfono Principat: Celéfon |
| Teletono del trabajo:     Comentario de relación:                                                                                                    |
|                                                                                                    |
| ¿Tiene otros contactos de emergencia para agregar para este estudiante?                                                                                                    |
| ¿Tiene otros contactos de emergencia para agregar para este estudiante?<br>egistro de contacto de emergencia) (No, complete el paso 3 y avance al paso 4: Documentos solicitados) (No, complete solo el paso 3)                                                                                                    |
|                                                                                                    |

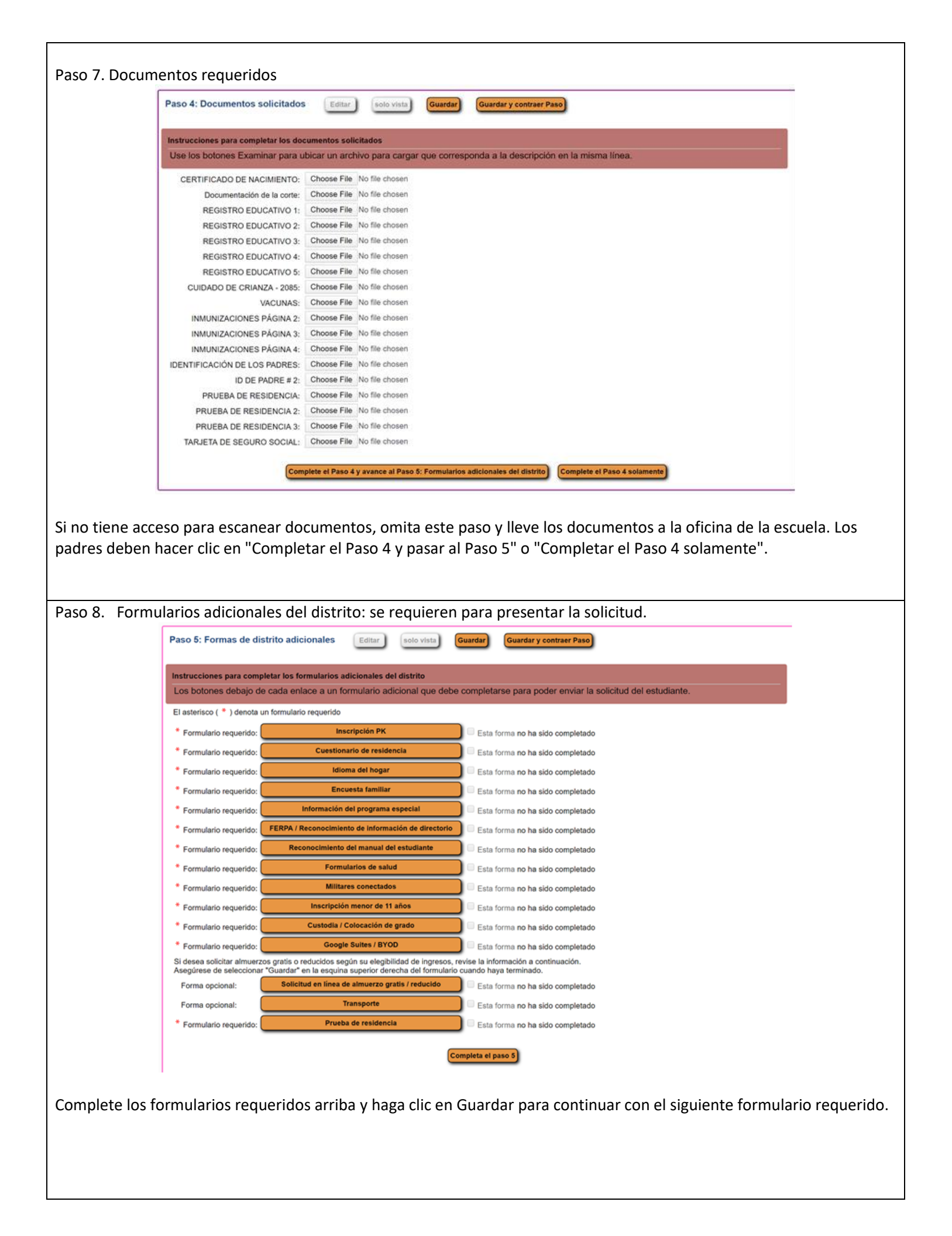

|                                                                                                    | Guarda                                                                                                    | ar y continuar para completar la solicitad Guardar e ir a la página Resumen                                                                         | Imprimir solicitud                    | Dejar SIN guardar               |
|----------------------------------------------------------------------------------------------------|----------------------------------------------------------------------------------------------------|----------------------------------------------------------------------------------------------------|---------------------------------------|---------------------------------|
| Instrucciones para completar la sol<br>Responda las preguntas para a<br>de resumen' para guardar su pr | licitud del estudiante<br>vanzar a través del formulario de solicitud. Haga clic en 'Qu<br>ogreso y volver a la página de resumen. Haga clic en 'Aban | uardar y continuar para completar la solicitud' para guardar su progreso y i<br>idonar sin guardar' para volver a la página de resumen sin guardar. | ermanecer en esta pantalla. Haga clic | en 'Guardar e ir a la página    |
| El asterisco (*) indica un campo oblig<br>Paso 1: Información del alumn                                | atorio. Tenga en cuenta: solo se puede editar un paso a la vez<br>no Editar este viata                                                                |                                                                                                    |                                       | ha de finalización: 15/04/2020  |
| Paso 2: Información de la fam                                                                          | illa / tutor Editar solo ver                                                                                                    |                                                                                                    |                                       | ha de finalización: 15/04/2020  |
| Paso 3: Información de contac                                                                          | cto de emergencia (Editar) (solo vista)                                                                                                    |                                                                                                    |                                       | :ha de finalización: 15/04/2020 |
| Paso 4: Documentos solicitad                                                                           | los Edar exile vista                                                                                                    |                                                                                                    |                                       | ha de finalización: 15/04/2020  |
| Paso 5: Formas de distrito adi                                                                         | icionales Editar solo vista                                                                                                    |                                                                                                    | d Fee                                 | ha de finalización: 15/04/2020  |
|                                                                                                    | Enviar solicitud at dis                                                                                                    | Todos los pasos deben completarse antes de que se pueda <b>(enviar)</b><br>una solicitud *                                                          |                                       |                                 |
|                                                                                                    | Guarda                                                                                                    | ar y continuar para completar la solicitud Guardar e ir a la página Resumen                                                                         | Imprimir solicitud                    | Dejar SIN guardar               |
| z que todo se hay                                                                                      | ya completado, haga clic                                                                                                    | en el botón presentar la solicitu                                                                                                    | d al distrito                         |                                 |
|                                                                                                    | Confirmar                                                                                                    |                                                                                                    | ×                                     |                                 |
|                                                                                                    | El envío permitirá a Red Oak                                                                                                    | ISD revisar y procesar esta solicitud.                                                                                                    | Después de                            |                                 |
|                                                                                                    | enviarla, solo podrá ver esta                                                                                                    | solicitud y no podrá realizar más cam                                                                                                    | DIOS.                                 |                                 |
|                                                                                                    | ¿Esta seguro de que desea                                                                                                    | enviar esta solicitud a Red Oak ISD?                                                                                                    |                                       |                                 |
|                                                                                                    | Presentar la solicitud                                                                                                    | Cancelar y mantener                                                                                                    | la pantalla abierta                   |                                 |
|                                                                                                    |                                                                                                    |                                                                                                    |                                       |                                 |
| ne la solicitud y h                                                                                    | naga clic en OKAY                                                                                                    |                                                                                                    |                                       |                                 |
|                                                                                                    | Solicitud presentada                                                                                                    |                                                                                                    |                                       |                                 |
|                                                                                                    | La solicitud ha sido enviada con én                                                                                                    | xito.                                                                                                    |                                       |                                 |
|                                                                                                    | Se revisará la solicitud y se lo cont<br>saber cómo proceder.                                                                                         | tactará para                                                                                                    |                                       |                                 |
|                                                                                                    | Los documentos originales deben<br>antes de que se apruebe la solicitu<br>comprohante de residencia tariate                                           | llevarse a la oficina del campus para su revisión<br>ud. Los ejemplos de documentos incluyen certifica<br>se de Seguro Social etc.                  | dos de nacimiento,                    |                                 |
|                                                                                                    | comprobante de residencia, tarjeta                                                                                                    | as de Seguro Social, etc.                                                                                                    |                                       |                                 |
|                                                                                                    |                                                                                                    | Okay                                                                                                    |                                       |                                 |

| RED OAKISD<br>Página de resumen                                   | en línea para estudiantes                                                                                                    |
|-------------------------------------------------------------------|----------------------------------------------------------------------------------------------------|
| No hay aplicaciones no enviadas para enumerar                     | (Haga clic para inscribir estudiantes adicionales)                                                                                                    |
| Sus solicitudes enviadas<br>Nombre del estudiante<br>RED GAK HAWK | Estado del solicitante / Opciones El distrito está actualmente revisando la solicitud, seleccione una de las siguientes opciones: Ver la solicitud presentada |
| aso 10 Los padres puede<br>ara más estudiantes La ir              | n seleccionar "Hacer clic para inscribir estudiantes adicionales" para iniciar una aplicación                                                                 |